| Indiana University Health                       | Standard Work Sheet               |
|-------------------------------------------------|-----------------------------------|
| PURPOSE: INSTRUCTIONS HOW TO ACCESS POLICY TECH | PROCESS: BB ACCESS TO POLICY TECH |
| Rev. #, Date 2.0, 11.6.21                       | DOCUMENT OWNER: AHC BLOOD BANK    |

| Step | Description:                                                                                            | Key Point /                                           | Who |
|------|----------------------------------------------------------------------------------------------------|-------------------------------------------------------|-----|
|      |                                                                                                    | Reason                                                |     |
| 1    | Go to the Pulse Page<br>Click on Policies and Procedures<br>Or Alternately Click on Path Lab PolicyTech | Both options<br>will take you<br>to the next<br>step. | BB  |
|      | <page-header></page-header>                                                                             |                                                       |     |
| 2    | <complex-block> • • • • • • • • • • • • • • • • • • •</complex-block>                                   | Policy Tech<br>may be<br>launched from<br>this page   | BB  |

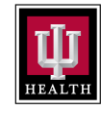

## Standard Work Sheet

PURPOSE: INSTRUCTIONS HOW TO ACCESS POLICY TECH PROCESS: BB ACCESS TO POLICY TECH

REV. #, DATE 2.0, 11.6.21

DOCUMENT OWNER: AHC BLOOD BANK

| Step | Description:                                                                                                    | Key Point /<br>Image /<br>Reason          | Who            |    |
|------|----------------------------------------------------------------------------------------------------|-------------------------------------------|----------------|----|
| 3    | On the Policies and Procedures Page                                                                                                    |                                           |                | BB |
| _    | Click on IUH Academic Health Center (AHC)                                                                                                    | 1                                         | The Path Lab   |    |
|      | If you have any concerns about your access level or experience issues, please cont                                                                                                    | act the Help Desk at 888.760.0035.        | the AHC        |    |
|      | West Central Region (WCR) East Central Region (ECR)                                                                                                    |                                           | Blood Bank     |    |
|      | Amet Clinic, LLC     UHeath Ball Nemorial His                                                                                                    | ptal                                      | will be found  |    |
|      | U Health Arrett     U Health Arrett     U Health Arrett     U Health Arrett     U Health Blackford Heaghta                                                                                                    | Scars                                     | under the IU   |    |
|      | U Health Blackford Physici<br>U Health White Memorial Hospital<br>U Health Jury Health Jury Heal | ans                                       | Health         |    |
|      | <ul> <li>arconomic organization</li> </ul>                                                                                                    |                                           | Academic       |    |
|      | Indy Suburban Region (ISR) Academic Health Center (AH                                                                                                    | C)                                        | Health         |    |
|      | U Health North Hospital     U Health Academic Health     U Health Academic Health     U Health Toton Hospital     Methodist, Monsan, Riler, S                                                                                                    | Center<br>Iarony and University Hospitals | Contor         |    |
|      | Ul Health West Hospital     Ul Health Physicians                                                                                                    |                                           |                |    |
|      | South Central Recton (SCR) System Health Services (SH                                                                                                    | 5)                                        |                |    |
|      | examine realistic framity s                                                                                                    |                                           |                |    |
| 4    | When PolicyTech opens                                                                                                    |                                           |                | BB |
| -    | Click on (+) abs AHC                                                                                                    | 1.5                                       | abs AHC is all | 00 |
|      | Which will expand                                                                                                    | of                                        | f DPI M SOPs   |    |
|      |                                                                                                    | 01                                        |                |    |
|      | Indiana University Health                                                                                                    |                                           |                |    |
|      | BROWSE                                                                                                    |                                           |                |    |
|      | Sinte Sinte        | Published                                 |                |    |
|      | Browse     (49)     (49)     (10)     (10)     (10)     (10)     (10)     (10)     (10)     (10)     (10)     (10)     (10)     (10)     (10)     (10)     (10)     (10)     (10)     (10)     (10)     (10)     (10)     (10)     (10)     (10)     (10)     (10)     (10)     (10)     (10)     (10)     (10)     (10)     (10)     (10)     (10)     (10)     (10)     (10)     (10)     (10)     (10)     (10)     (10)     (10)     (10)     (10)     (10)     (10)     (10)     (10)     (10)     (10)     (10)     (10)     (10)     (10)     (10)     (10)     (10)     (10)     (10)     (10)     (10)     (10)     (10)     (10)     (10)     (10)     (10)     (10)     (10)     (10)     (10)     (10)     (10)     (10)     (10)     (10)     (10)     (10)     (10)     (10)     (10)     (10)     (10)     (10)     (10)     (10)     (10)     (10)     (10)     (10)     (10)     (10)     (10)     (10)     (10)     (10)     (10)     (10)     (10)     (10)     (10)     (10)     (10)     (10)     (10)     (10)     (10)     (10)     (10)     (10)     (10)     (10)     (10)     (10)     (10)     (10)     (10)     (10)     (10)     (10)     (10)     (10)     (10)     (10)     (10)     (10)     (10)     (10)     (10)     (10)     (10)     (10)     (10)     (10)     (10)     (10)     (10)     (10)     (10)     (10)     (10)     (10)     (10)     (10)     (10)     (10)     (10)     (10)     (10)     (10)     (10)     (10)     (10)     (10)     (10)     (10)     (10)     (10)     (10)     (10)     (10)     (10)     (10)     (10)     (10)     (10)     (10)     (10)     (10)     (10)     (10)     (10)     (10)     (10)     (10)     (10)     (10)     (10)     (10)     (10)     (10)     (10)     (10)     (10)     (10)     (10)     (10)     (10)     (10)     (10)     (10)     (10)     (10)     (10)     (10)     (10)     (10)     (10)     (10)     (10)     (10)     (10)     (10)     (10)     (10)     (10)     (10)     (10)     (10)     (10)     (10)     (10)     (10)     (10)     (10)     (10)     (10)     (10)     (10)     (10)     (10)     (10)             |                                           |                |    |
|      | Health (25)<br>(1) = Environment of Care (104)<br>(1) = Finance/Revenue Cycle                                                                                                    |                                           |                |    |
|      | (30)<br>■ ● HIPAA (31)<br>■ ● Human Resources (54)                                                                                                    |                                           |                |    |
|      | enforction Control &      Prevention (22)     enformatics and                                                                                                    |                                           |                |    |
|      | Information Services /                                                                                                    |                                           |                |    |
|      | Labs AHC (6069)     Life Line, Emergency     Transport                                                                                                    |                                           |                |    |
|      | Services (32)                                                                                                    |                                           |                |    |
|      | Medical Staff (22)     M     Output     Output                |                                           |                |    |
|      | Patient Care Services (4)     Perioperative Services (32)     Observative Services (32)                                                                                                    |                                           |                |    |
|      | th ● Pharmacy (136)<br>th ● Quality & Safety<br>Management (1) ◆                                                                                                    |                                           |                |    |
|      | Privacy, Statement   Terms of Use   Bully, Share  <br>About                                                                                                    |                                           |                |    |
|      | 📰 🔎 Type here to search 📰 💽 🐝                                                                                                    |                                           |                |    |
| 5    | Click on the drop down to                                                                                                    | Tł                                        | he AHC Blood   | BB |
|      | (+) Riley Which will expand                                                                                                    | Ba                                        | ank can be     |    |
|      | Indiana University Health                                                                                                    | Ri                                        | Riley.         |    |
|      |                                                                                                    |                                           |                |    |
|      | U Documents     Site     Status     IU Health Academic Health C      Publis                                                                                                    |                                           |                |    |
|      | All Categories  Docum                                                                                                    |                                           |                |    |
|      | Methodist Medical     Type                                                                                                    |                                           |                |    |
|      | Missa Bass                                                                                                    |                                           |                |    |
|      | Hiaza North                                                                                                    |                                           |                |    |
|      | Piaza Sourn<br>₩ ● Mooresville (1)                                                                                                    |                                           |                |    |
|      | E ● Morgan<br>B ● Pathology                                                                                                    |                                           |                |    |
|      | E ● Rehab Hosp of f                                                                                                    |                                           |                |    |
|      | E ● Ritey<br>E ● Saxony                                                                                                    |                                           |                |    |
| I    | R Soringmill                                                                                                    |                                           |                |    |

| Indiana University Health                       | Standard Work Sheet               |
|-------------------------------------------------|-----------------------------------|
| PURPOSE: INSTRUCTIONS HOW TO ACCESS POLICY TECH | PROCESS: BB ACCESS TO POLICY TECH |
| REV. #, DATE 2.0, 11.6.21                       | DOCUMENT OWNER: AHC BLOOD BANK    |

| Description:                                                                                                    |                                                                                                    |                                                                                                    |                                                                                                    |                                                                                                    |                                      |                                                                                                    |                                                                                                    |                                                                                                    | Ke<br>lı<br>R  | Key Point /<br>Image /<br>Reason |    |
|----------------------------------------------------------------------------------------------------|----------------------------------------------------------------------------------------------------|----------------------------------------------------------------------------------------------------|----------------------------------------------------------------------------------------------------|----------------------------------------------------------------------------------------------------|--------------------------------------|----------------------------------------------------------------------------------------------------|----------------------------------------------------------------------------------------------------|----------------------------------------------------------------------------------------------------|----------------|----------------------------------|----|
| Click on Blo                                                                                                    | od Bank                                                                                                    |                                                                                                    |                                                                                                    |                                                                                                    |                                      |                                                                                                    |                                                                                                    |                                                                                                    | Chos           | e the                            | BB |
| Then here is access to all the AHC Blood Bank SOPs                                                                                                    |                                                                                                    |                                                                                                    |                                                                                                    |                                                                                                    |                                      |                                                                                                    |                                                                                                    |                                                                                                    | Blood          | d bank                           |    |
| D & Welcome to CemerWorks!                                                                                                    | X Policies and Procedures X                                                                                                    | PolicyTe                                                                                                    | ch - Browse × PolicyTech - Bro                                                                                                    | wat                                                                                                    | ×   +                                | -                                                                                                    |                                                                                                    |                                                                                                    | unde           | r Rilev                          |    |
| C Q Q Maps//ureath.policyteck.com/?aonymous=truebuiled=41                                                                                                    |                                                                                                    |                                                                                                    |                                                                                                    |                                                                                                    |                                      |                                                                                                    |                                                                                                    |                                                                                                    | r tiloy.       |                                  |    |
| TT                                                                                                    |                                                                                                    |                                                                                                    |                                                                                                    |                                                                                                    |                                      |                                                                                                    | The                                                                                                    | ooth drill                                                                                                    |                |                                  |    |
| Indiana University                                                                                                    | Health                                                                                                    |                                                                                                    |                                                                                                    |                                                                                                    |                                      |                                                                                                    |                                                                                                    |                                                                                                    | i ne p         | bath drill                       |    |
| =                                                                                                    | BROWSE                                                                                                    |                                                                                                    |                                                                                                    |                                                                                                    |                                      |                                                                                                    |                                                                                                    | 💄 Anonymou:                                                                                                    | down           | to our                           |    |
| Documents                                                                                                    | Ste<br>IU Health Academic Health C                                                                                                    | Status<br>Published                                                                                                    |                                                                                                    |                                                                                                    |                                      | Find                                                                                                    |                                                                                                    |                                                                                                    | SOP:           | s and                            |    |
| Q. Search                                                                                                    | All Categories                                                                                                    | Documents                                                                                                    |                                                                                                    |                                                                                                    |                                      |                                                                                                    |                                                                                                    | ABC                                                                                                    | - • forms      | S:                               |    |
| L) browse                                                                                                    | R  Methodist Medical                                                                                                    | Туре                                                                                                    | Title                                                                                                    | Actions                                                                                                    | Ver N                                | Status                                                                                                    | Owner                                                                                                    | Next Review                                                                                                    | +AHC           | ;                                |    |
|                                                                                                    | H Dethodist Medical<br>Plaza South                                                                                                    | 0                                                                                                    | 0.1% Papain Reagent Preparation Form                                                                                                    |                                                                                                    | 1                                    | Published                                                                                                    | Slayten, Jayanna                                                                                                    | 07/14/2022                                                                                                    | ++AH           | C Labs                           |    |
|                                                                                                    | H  Mooresville (1)  Mooresville (1)                                                                                                    | 0                                                                                                    | 6.1% Papari, Preparation, Treatment, Quality<br>Control and Testing                                                                                                    |                                                                                                    | 1                                    | Published                                                                                                    | Slayten, jayanna                                                                                                    | 07/14/2022                                                                                                    | +++R           | ilev                             |    |
|                                                                                                    | <ul> <li>Pachology</li> <li>Renab Hospital of</li> </ul>                                                                                                    | •                                                                                                    | ABID Cerner Entry                                                                                                    |                                                                                                    | 1                                    | Published                                                                                                    | Slayten, Jayanna                                                                                                    | 02/18/2022                                                                                                    |                | Rlood Bank                       |    |
|                                                                                                    | Indiana (1)<br>E 😑 Ritey                                                                                                    | e)<br>61                                                                                                    | Acto Volume Calculator                                                                                                    |                                                                                                    | 1                                    | Published                                                                                                    | Isaac, jessica                                                                                                    | 02/18/2022                                                                                                    | +++++          | Diolog Darik                     |    |
|                                                                                                    | Administrative (23)     Anatomic Pathology                                                                                                    |                                                                                                    | Additional ABID Testing Form                                                                                                    | X                                                                                                    | 1                                    | Published                                                                                                    | Slayten, Jayanna                                                                                                    | 02/18/2022                                                                                                    |                |                                  |    |
|                                                                                                    | Apheresis (174)                                                                                                    |                                                                                                    | utying Refrigerators                                                                                                    | -                                                                                                    | 1                                    | Published                                                                                                    | Isaac, jessica                                                                                                    | 02/18/2022                                                                                                    |                |                                  |    |
|                                                                                                    | Celular Therapy (7)     Chemistry (14)                                                                                                    |                                                                                                    | Saline (0.9 % NaCl)                                                                                                    |                                                                                                    | 1                                    | Published                                                                                                    | Isaac, jessica                                                                                                    | 02/18/2022                                                                                                    |                |                                  |    |
|                                                                                                    | <ul> <li>General Operations</li> <li>(5)</li> </ul>                                                                                                    |                                                                                                    | Allogeneic (Triple or Selective) Adsorption                                                                                                    |                                                                                                    | 1                                    | Published                                                                                                    | Slayten, Jayanna                                                                                                    | 02/16/2023                                                                                                    |                |                                  |    |
|                                                                                                    | <ul> <li>Hematology (36)</li> <li>Laboratory</li> </ul>                                                                                                    | 0                                                                                                    | Antibody Identification Policy and Guidance                                                                                                    | -                                                                                                    | 1                                    | Published                                                                                                    | Slayten, Jayanna                                                                                                    | 02/18/2022                                                                                                    |                |                                  |    |
|                                                                                                    | Information Services<br>(15)                                                                                                    | 0                                                                                                    | Antibody Screen                                                                                                    |                                                                                                    | 1                                    | Published                                                                                                    | isaac, jessica                                                                                                    | 82/18/2022                                                                                                    |                |                                  |    |
|                                                                                                    | <ul> <li>Microbiology (3)</li> <li>Phiebacomy (27)</li> </ul>                                                                                                    | ē)                                                                                                    | Antibody Titration-ABO, Rh and Others                                                                                                    | 1.00                                                                                                    | 1                                    | Published                                                                                                    | isaac, jessica                                                                                                    | 02/18/2022                                                                                                    |                |                                  |    |
| Instaculationers (Terms of use ( Ballo, Anale )<br>About                                                                                                    |                                                                                                    |                                                                                                    |                                                                                                    |                                                                                                    |                                      |                                                                                                    |                                                                                                    | 31                                                                                                    | 5 AM           |                                  |    |
| To find an S<br>Use the Find                                                                                                    | OP<br>d bar on the                                                                                                    | 🕯 💻                                                                                                    | left                                                                                                    |                                                                                                    |                                      |                                                                                                    |                                                                                                    | 2) 34% Chair ∧ 1/2 40 d <sup>A</sup> 100                                                                                                    | Sear<br>Word   | ch by Key<br>I or phrase         | BB |
| To find an S<br>Use the Find<br>Use a key w                                                                                                    | OP<br>d bar on the<br>ord and the                                                                                                    | top                                                                                                    | left<br>licable SOP                                                                                                    | may                                                                                                    | / be                                 | chose                                                                                                    | n from the                                                                                                    | Jut cow ∧ 12 00 & 11<br>list below                                                                                                    | Sear<br>Word   | ch by Key<br>I or phrase         | BE |
| Contraction (Instance)     Contraction (Instance)     Contraction (Ins                                                                                                    | OP<br>d bar on the<br>rord and the                                                                                                    |                                                                                                    | left<br>licable SOP                                                                                                    | may                                                                                                    | / be                                 | chose                                                                                                    | n from the                                                                                                    | کی 2014 Cour ~ 12 66 € 100<br>list below                                                                                                    | Searce<br>Word | ch by Key<br>I or phrase         | BE |
| To find an S<br>Use the Find<br>Use a key w                                                                                                    | OP<br>d bar on the<br>rord and the                                                                                                    | top<br>app<br>Peicy <sup>1</sup>                                                                                                    | left<br>licable SOP                                                                                                    | may                                                                                                    | / be<br>* +                          | chose                                                                                                    | n from the                                                                                                    | کی بی کہ ہے۔<br>Iist below                                                                                                    | Seard<br>Word  | ch by Key<br>I or phrase         | BE |
| To find an S<br>Use the Find<br>Use a key w                                                                                                    | OP<br>d bar on the<br>rord and the<br>Descent and the<br>linear and the second                                                                                                    | top<br>app                                                                                                    | left<br>licable SOP                                                                                                    | may                                                                                                    | / be<br>* [+                         | chose                                                                                                    | n from the                                                                                                    | Jat Caur ∧ 12 46 € no<br>list below                                                                                                    | Word           | ch by Key<br>I or phrase         | BE |
| To find an S<br>Use the Find<br>Use a key w<br>Use a key w<br>Use a key w<br>Use a key w                                                                                                    | OP<br>d bar on the<br>cord and the<br>Descent and the<br>Descent and the<br>Descent and the<br>Math                                                                                                    | top<br>app<br>Desser                                                                                                    | left<br>licable SOP                                                                                                    | may                                                                                                    | / be                                 | chose                                                                                                    | n from the                                                                                                    | Iist below                                                                                                    | Searce<br>Word | ch by Key<br>I or phrase         | BB |
| To find an S<br>Use the Find<br>Use the Find<br>Use a key w<br>Control of the control of the control<br>Control of the control of the c                                                                                                    | OP<br>d bar on the<br>cord and the<br>interaction of the<br>interaction of the<br>interaction of the<br>Health<br>Brows<br>Signature Academic Health C.                                                                                                    | top<br>app<br>Palight<br>Published<br>Published                                                                                                    | left<br>licable SOP                                                                                                    | may                                                                                                    | / be<br>*   +                        | chose                                                                                                    | n from the                                                                                                    | ■ bet Case へため de no<br>list below                                                                                                    | Word           | ch by Key<br>I or phrase         | BB |
| To find an S<br>Use the Find<br>Use the Find<br>U                                                                                                    | OP<br>d bar on the<br>cord and the<br>interference<br>//www.interference<br>//www.int                                                                                                    | top<br>app<br>Poleyte<br>Published<br>Documents                                                                                                    | left<br>licable SOP                                                                                                    | may                                                                                                    | / be<br>* !+                         | chose<br>na.                                                                                                    | n from the                                                                                                    | Iist below                                                                                                    | Searce<br>Word | ch by Key<br>I or phrase         | BB |
| To find an S<br>Use the Find<br>Use the View<br>Course a key w<br>Course a key w<br>Course a key<br>Course a key<br>Course a ke                                                                                                    | OP<br>d bar on the<br>cord and the<br>interference water<br>() whether performance<br>Health<br>BROWSE                                                                                                    | Sans<br>Published<br>Documents                                                                                                    | left<br>blicable SOP                                                                                                    | May                                                                                                    | / be<br>x +                          | chose<br>red.                                                                                                    | en from the                                                                                                    | Next facer                                                                                                    | Searce<br>Word | ch by Key<br>I or phrase         | BB |
| To find an S<br>Use the Find<br>Use the event<br>Course a key w<br>Course a key w<br>Co                                                                                                    | OP<br>d bar on the<br>rord and the<br>interference water<br>() when the first of the<br>second and the<br>interference water<br>Branch<br>Strategies Academic Mail<br>Strategies Academic Mail<br>Strateg                                                                                                    | sana<br>Publiched<br>Documents                                                                                                    | Ieft<br>Dicable SOP                                                                                                    | May<br>www                                                                                                    | <u>v be</u><br>x +                   | Chose<br>Prof.<br>Russe                                                                                                    | en from the                                                                                                    | Next Review                                                                                                    | Word           | ch by Key<br>I or phrase         | BB |
| Contract of the contract of the contract of t                                                                                                    | OP<br>d bar on the<br>ord and the<br>interference water<br>() And the second and the<br>interference water<br>Boots<br>() And the second and the<br>interference water<br>() And the second and the<br>second and the<br>interference water<br>() And the second and the<br>second and the<br>interference water<br>() And the second and the<br>second and the<br>se                                                                            | Sana<br>Published -4                                                                                                    | Ieft<br>Dicable SOP<br>to buy x x to fungte to<br>the buy x x to fungte to<br>the fungte to the fungte<br>to the fungte to the fungte<br>to the fungte to the fungte<br>to the fungte to the fungte<br>to the fungte to the fungte<br>to the fungte to the fungte<br>to the fungte to the fungte<br>to the fungte to the fungte<br>to the fungte to the fungte<br>to the fungte to the fungte<br>to the fungte to the fungte<br>to the fungte to the fungte<br>to the fungte to the fungte<br>to the fungte to the fungte<br>to the function of the function of the                                                                                                    | May<br>Ations<br>at                                                                                                    | v be<br>× +                          | Chose<br>Prof.<br>Rotan<br>Published<br>Published                                                                                                    | en from the                                                                                                    | Att Case ∧ 12 40 € 11                                                                                                    | Searce<br>Word | ch by Key<br>I or phrase         | BE |
| Contract of the class of the class of the c                                                                                                    | COP d bar on the rord and the rord and the                                                                                                    | sans<br>Published<br>Documents<br>Type<br>e)<br>e)<br>Published<br>e)<br>e)<br>e)<br>e)<br>e)<br>e)<br>e)<br>e)<br>e)<br>e)<br>e)<br>e)<br>e)                                                                                                    | Ieft<br>Sicable SOP                                                                                                    | May Market Strength Strength S                                                                                                    | v be<br>× +                          | Chose<br>Prot.<br>Same<br>Patimed<br>Patimed                                                                                                    | en from the<br>oner<br>Spenjapens<br>Spenjapens<br>Spenjapens<br>Spenjapens                                                                                                    |                                                                                                    | Word           | ch by Key<br>I or phrase         | BE |
| Contraction of the class of the class of th                                                                                                    | COP d bar on the rord and the rord and the                                                                                                    | Sana<br>Published - d<br>Bana<br>Published - d<br>Bana<br>Publishe                                        | Ileft<br>Sicable SOP                                                                                                    | Accord<br>Accord<br>Ac | v be<br>× +                          | Chosse<br>Prot.<br>Patimed<br>Patimed<br>Patimed                                                                                                    | en from the<br>oner<br>Sere:<br>Sere:<br>S |                                                                                                    | Word           | ch by Key<br>I or phrase         | BE |
| Contraction linearity in the linearity in the linear                                                                                                    | COP d bar on the rord and the rord and the                                                                                                    | Etop<br>app<br>Talifa<br>Palatiest<br>Palatiest<br>Documents<br>Pyre<br>a<br>a<br>a<br>a<br>a<br>a                                                                                                    | Ileft<br>Sicable SOP                                                                                                    | Ations<br>a<br>a<br>a<br>a<br>a<br>a<br>a<br>a<br>a<br>a<br>a<br>a<br>a                                                                                                    | v be<br>x +<br>1<br>1<br>3<br>3<br>3 | Chosse<br>red.<br>red.<br>2450red<br>2450red<br>2450red<br>2450red<br>2450red<br>2450red<br>2450red<br>2450red<br>2450red                                                                                                    | en from the<br>over<br>Soytes Jayres<br>Soytes Jayres<br>Soytes Jayres<br>Soytes Jayres<br>Soytes Jayres<br>Soytes Jayres<br>Soytes Jayres<br>Soytes Jayres                                                                                                    |                                                                                                    | Word           | ch by Key<br>I or phrase         | BB |
| Contraction Instantian Instantian  Contraction Instantian  Contraction  Contractio                                                                                                    | COP d bar on the rord and the rord and the                                                                                                    | top<br>app<br>They<br>Patient<br>Documents<br>Type<br>a<br>a<br>a<br>a<br>a<br>a<br>a<br>a                                                                                                    | International Second Second Se                                                                                                    | Ations<br>a<br>a<br>a<br>a<br>a<br>a<br>a<br>a<br>a<br>a<br>a<br>a<br>a                                                                                                    | v be<br>x +                          | Echosse<br>Prot.<br>Postored<br>Postored<br>Postored<br>Postored<br>Postored<br>Postored<br>Postored<br>Postored                                                                                                    | en from the<br>over<br>Soper<br>Sope                                                                                                    | Att Case ~ 10 4 0 2 10 10                                                                                                    | Searc<br>Word  | ch by Key<br>I or phrase         | BB |
| Constraints of the line of the line of th                                                                                                    | COP<br>d bar on the<br>cord and the<br>intervention of the<br>intervention of                                                                                                    | top<br>app<br>Pre-<br>Pationed<br>a<br>a<br>a<br>a<br>a<br>a<br>a<br>a<br>a<br>a<br>a<br>a<br>a<br>a<br>a<br>a<br>a<br>a<br>a                                                                                                    | Ideft<br>bicable SOP<br>Ar Brows x Constant Constant<br>The Constant Program Constant Constant<br>Participation Constant Constant<br>Constant Program Constant Constant<br>Constant Constant Constant<br>Constant Constant Constant Constant<br>Constant Constant Constant Constant<br>Constant Constant Constant Constant<br>Constant Constant Constant Constant<br>Constant Constant Constant Constant<br>Constant Constant Constant Constant<br>Constant Constant Constant Constant<br>Constant Constant Constant Constant<br>Constant Constant Constant Constant Constant Constan                                  | Addons<br>a<br>a<br>a<br>a<br>a<br>a<br>a<br>a<br>a<br>a<br>a<br>a<br>a<br>a<br>a<br>a<br>a<br>a<br>a                                                                                                    | v be<br>x +                          | Patimed<br>Patimed<br>Patimed<br>Patimed<br>Patimed<br>Patimed<br>Patimed<br>Patimed<br>Patimed                                                                                                    | en from the<br>oner<br>Serer<br>Serer<br>S |                                                                                                    | Searce<br>Word | ch by Key<br>I or phrase         | BE |
| Converts Converts Co                                                                                                    | OP<br>d bar on the<br>cord and the<br>cord and the<br>co | Sana<br>Procession<br>Procession<br>Proces                                                                                                    |                                                                                                    | Atlans<br>a<br>a<br>a<br>a<br>a<br>a<br>a<br>a<br>a<br>a<br>a<br>a<br>a<br>a<br>a<br>a<br>a<br>a                                                                                                    | v be<br>x +                          | red.<br>red.<br>2009<br>2009<br>2009<br>2009<br>2009<br>2009<br>2009<br>200                                                                                                    | en from the<br>n from the<br>over<br>over<br>Septes Japens<br>Septes Japens                                                                                                    |                                                                                                    | Searce<br>Word | ch by Key<br>I or phrase         | BB |
| Contents Contents Co                                                                                                    | COP d bar on the cord and the cord and the                                                                                                    | Expension of the second second                                                                                                    | International Control of Control of Control                                                                                                    | Addors<br>Addors<br>a<br>a<br>a<br>a<br>a<br>a<br>a<br>a<br>a<br>a<br>a<br>a<br>a<br>a<br>a<br>a<br>a<br>a<br>a                                                                                                    | v be<br>* +                          | Chosse<br>Ind.<br>Ind.<br>Indined<br>Patited<br>Patited<br>Patited<br>Patited<br>Patited<br>Patited<br>Patited                                                                                                    | en from the<br>owner<br>Owner<br>Strates Japans<br>Strates Japans<br>Strates Japans<br>Strates Japans<br>Strates Japans<br>Strates Japans<br>Strates Japans<br>Strates Japans<br>Strates Japans<br>Strates Japans                                                                                                    | Att Case       Case      Case | Searce<br>Word | ch by Key<br>I or phrase         | BB |
| Contraction functions Contraction Contraction Contrac                                                                                                    | COP d bar on the cord and the cord and the                                                                                                    | Sona<br>Published<br>Documents<br>Documents<br>D                                                                      | Interference in a serie de la factoria de la factoria de la factor                                                                                                    |                                                                                                    | x + +                                | Chosse<br>Ind.<br>Ind.<br>Ind.<br>Ind.<br>Indiand<br>Patited<br>Patited<br>Pat | En from the<br>sen from the<br>sen fr                                                                                                    |                                                                                                    | Word           | ch by Key<br>I or phrase         | BB |
| Control of the control of the contr                                                                                                    | COP d bar on the cord and the cord and the                                                                                                    | States<br>Publicited and<br>Publicited and<br>Public                                                                                                    | Interest and a second and a second a second and a second a secon                                                                                                    |                                                                                                    | v be<br>× + +                        | Chosse<br>Ind.<br>Ind.<br>Ind.<br>National<br>National                                                                                        | Domer     Domer     Stytes Japana     Stytes Japana                                                                                                    | Att Case       Case      Case | Word           | ch by Key<br>I or phrase         | BB |
| Contraction interview in the later in the later in the l                                                                                                    | COP d bar on the cord and the cord and the                                                                                                    | Sono<br>Publiced<br>Documents<br>Pre-<br>Publiced<br>Comments<br>Pre-<br>Comments<br>Documents<br>Comments<br>Comm | Interference in a construction of a construction of a construction                                                                                                    |                                                                                                    | v be<br>x +                          | Chosse<br>Internet<br>Internet<br>Status<br>Patimed<br>Patimed<br>Patimed<br>Patimed<br>Patimed<br>Patimed<br>Patimed<br>Patimed<br>Patimed<br>Patimed<br>Patimed<br>Patimed                                                                                                    | En from the<br>former<br>Seyen.Jayoro<br>Seyen.Jayoro<br>Seyen.Jay                                                                                                    | Not Carr       Not Carr       Not Carr <td< td=""><td>Word</td><td>ch by Key<br/>I or phrase</td><td>BB</td></td<>                                                                                                    | Word           | ch by Key<br>I or phrase         | BB |
| Conversa<br>Conversa<br>Conve | OP<br>d bar on the<br>cord and the<br>cord and the<br>co | Entrop<br>Entrop<br>Entrop                                                                                                    | Left<br>Sicable SOP<br>I a verse x<br>C verse x<br>C verse x |                                                                                                    | v be<br>x +                          | Chosse<br>Inc.<br>Inc.<br>Inc.<br>Patiened<br>Patiened<br>Patiened<br>Patiened<br>Patiened<br>Patiened<br>Patiened<br>Patiened<br>Patiened<br>Patiened<br>Patiened<br>Patiened<br>Patiened                                                                                                    | en from the<br>series of the series of the seri                                                                                                    | Att Case       Case      Case | Nor C          | ch by Key<br>I or phrase         | BB |

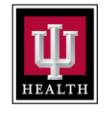

## Standard Work Sheet

PURPOSE: INSTRUCTIONS HOW TO ACCESS POLICY TECH PROCESS: BB ACCESS TO POLICY TECH

Rev. #, DATE 2.0, 11.6.21

DOCUMENT OWNER: AHC BLOOD BANK

| Step | Description:                                                                                                    | Key Point /<br>Image /<br>Reason           | Who |
|------|----------------------------------------------------------------------------------------------------|--------------------------------------------|-----|
| 8    | To access forms<br>The links in PolicyTech are not live, so one cannot click on the document link as in the<br>previous PolicyStat<br>To get to a form: Click on Attachments in the upper right corner<br>Indiana University Health<br>Indiana University Health<br>Indiana Universi | Form are<br>attachments to<br>the document | BB  |
|      | Attachments Tools Anonymous Viewer                                                                                                    |                                            |     |
| 9    | When you click on Attachments         This screen appears         Click on the pdf.         It will download to your computer         Open the download to access the form when appears in the top right corner.         Image: Click on the pdf.         It will download to access the form when appears in the top right corner.         Image: Click on the pdf.         Image: Click on the pdf.         It will download to access the form when appears in the top right corner.         Image: Click on the pdf.         Image: Click on the pdf. </td <td>Download your<br/>document to<br/>access</td> <td>BB</td>                                                                                                    | Download your<br>document to<br>access     | BB  |